# Analisis Perbandingan Performa Download Pada Manajemen Bandwith Mikrotik Routerboard Menggunakan

# Metode Simple Queue dan Queue Tree HTB

Farhan Mohammad Al Aziz<sup>1</sup>, Agus Prihanto<sup>2</sup>

<sup>1,2</sup> Teknik Informatika, Fakultas Teknik, Universitas Negeri Surabaya <sup>1</sup>farhan.19088@mhs.unesa.ac.id <sup>2</sup>agusprihanto@unesa.ac.id

Abstrak— Penelitian ini mengeksplorasi pemanfaatan teknologi jaringan pada MikroTik RouterBoard untuk meningkatkan manajemen bandwidth melalui metode Simple Queue dan Queue Tree HTB. Dengan pertumbuhan pesat pengguna internet, khususnya pada jaringan internet, optimalisasi jaringan komputer menjadi kunci peningkatan produktivitas. Fokus utama penelitian adalah analisis kualitas download jaringan yang diuji melalui simulasi VirtualBox dengan PC sebagai client. Tujuan penelitian mencakup implementasi dan analisis perbandingan kedua metode, dengan MikroTik RouterBoard sebagai platform. Manfaat penelitian mencakup pemahaman mendalam kelebihan dan kelemahan metode, kontrol bandwidth, dan pemahaman performa optimal.

Hasil penelitian menunjukkan bahwa metode Queue Tree HTB lebih ada kepastian bandwith yang diperoleh jika dibandingkan dengan metode Simple Queue, karena pada metode Queue Tree HTB dapat menggunakan priority sehingga bandwith tidak berebut dan dapat disesuiakan dengan skenario Administrator Jaringan

# Kata Kunci— MikroTik, bandwidth, Simple Queue, Queue Tree HTB, VirtualBox.

## I. PENDAHULUAN

Pemanfaatan teknologi jaringan pada saat ini berkembang semakin pesat seiring dengan bertambahnya pengguna. Terutama pada jaringan internet yang mana jaringan internet pada era ini sudah sangat vital keberadaannya. Jaringan komputer merupakan sekelompok komputer yang menggunakan protokol komunikasi untuk dapat saling berkomunikasi dan berbagi data atau informasi. Internet juga dapat diartikan sebagai jaringan komputer dalam arti jaringan yang lebih luas. Dengan adanya internet, berbagai kemudahan telah didapatkan baik di bidang pendidikan, komunikasi, keuangan sampai dengan bidang pemerintahan.

Dalam upaya peningkatan produktivitas kerja dapat dilakukan dengan memaksimalkan penggunaan jaringan komputer. Analisis manajemen bandwith dengan menggunakan metode Simple Queue Dan Queue Tree HTB pada MikroTik RouterBoard merupakan sebuah eksplorasi yang penting dalam konteks pengembangan dan pengelolaan jaringan. Dalam era di mana ketergantungan pada layanan

online dan aplikasi berbasis internet semakin meningkat, kebutuhan akan manajemen bandwith yang efektif semakin mendesak.

Dalam pengelolaan sumber daya jaringan, khususnya bandwith, Manajemen bandwidth pada MikroTik RouterBoard merupakan aspek krusial dalam mengoptimalkan penggunaan bandwidth dalam jaringan. Dua metode yang umum digunakan untuk manajemen bandwidth adalah Simple Queue dan Queue Tree HTB. Simple Queue memungkinkan pengguna untuk membatasi kecepatan upload dan download berdasarkan IP Address client, sementara Queue Tree HTB memberikan kemampuan lebih kompleks dalam mengatur prioritas dan distribusi traffic di jaringan [13].

MikroTik RouterBoard, sebagai salah satu solusi terkemuka dalam manajemen jaringan, menyajikan berbagai fitur yang dapat dikonfigurasi untuk memenuhi kebutuhan spesifik suatu jaringan. Dalam konteks ini, penelitian bertujuan untuk menguji dan membandingkan efektivitas dua metode manajemen bandwith pada MikroTik RouterBoard, yaitu *Simple Queue* dan *Queue Tree HTB*.

Penelitian akan difokuskan pada aspek kualitas download jaringan sebagai parameter utama, pengujian akan dilakukan dengan menggunakan PC di VirtualBox sebagai client atau user, dengan aliran internet melalui bridge adapter. Dengan memanfaatkan simulasi, penelitian ini bertujuan untuk menguji dan membandingkan efektivitas Simple Queue dan *Queue Tree HTB* pada router MikroTik, mengingat pentingnya pengalaman pengguna dalam mengakses berbagai layanan online. Dengan demikian, hasil penelitian ini diharapkan dapat memberikan wawasan berharga bagi organisasi atau penyedia layanan internet yang ingin mengoptimalkan penggunaan bandwith mereka.

Dalam konteks kontribusi ilmiah, penelitian ini dapat menjadi landasan untuk memahami lebih lanjut cara mengoptimalkan penggunaan bandwith, khususnya dalam penggunaan MikroTik RouterBoard. Temuan dari penelitian ini diharapkan dapat menjadi dasar untuk pemahaman lebih mendalam tentang strategi manajemen bandwith yang dapat meningkatkan kinerja jaringan dan memenuhi kebutuhan unik dari pengguna jaringan tersebut, maka penulis memberi judul pada penelitian ini "Analisis Perbandingan Performa Download Pada Manajemen Bandwith Mikrotik Routerboard Menggunakan Metode Simple Queue Dan Queue Tree HTB".

### II. METODOLOGI PENELITIAN

Penelitian menggunakan metode eksperimen dengan simulasi yang merupakan bentuk penelitian yang bertujuan untuk mencari gambaran melalui sebuah sistem berskala sederhana (model) dimana di dalam model tersebut akan dilakukan manipulasi atau kontrol untuk melihat pengaruhnya.

Pada simulasi penelitian ini menggambarkan suatu mode kecil topologi jaringan internet X yang dimanajemen penggunaan bandwith nya untuk beberapa client, serta memprioritaskan client yang lain dengan membedakan traffic setiap client. Berikut langkah-langkah metode simulasi yang harus dilakukan:

# A. Alat dan Bahan Penelitian yang Digunakan

#### 1. Kebutuhan Perangkat Lunak

Perangkat lunak adalah software yang digunakan sebagai penghubung dalam melakukan simulasi, Berikut adalah software yang digunakan:

- a. Windows 10 Pro 64-Bit OS
- b. Oracle Virtual Box
- c. PC Windows XP VM
- d. Winbox

#### 2. Kebutuhan Perangkat Keras

Spesifikasi perangkat keras adalah Hardware yang digunakan sebagai pendukung dalam melakukan simulasi, dibawah ini adalah hardware yang digunakan, hardware yang digunakan adalah:

- a. Laptop
- b. Intel(R) Core (TM) i5-6300U CPU @ 2.40GHz (4 CPUs)
- c. Ram 8192 MB
- d. Storage 256 GB
- e. 2 Mikrotik Routherboard
- f. Kabel LAN UTP

## **B. Jenis Data**

Jenis data yang digunakan oleh peneliti adalah data primer, yaitu data yang diperoleh langsung dari simulasi jaringan yang sedang berjalan.

## C. Metode Pengumpulan

Observasi: mengamati kebutuhan akses para pengguna internet di Perusahaan atau Instansi X.

## D. Desain Rancangan

## 1. Topologi Jaringan

Topologi jaringan merupakan hal yang paling mendasar dalam membentuk sebuah jaringan, topologi jaringan yang

diimplementasikan dirancang dengan mempertimbangkan beberapa aspek kunci untuk mencapai tujuan penelitian sesuai dengan latar belakang penelitian. untuk topologi jaringan yang digunakan pada kantor X yaitu Topologi Star. Topologi Star mengutamakan komputer server sebagai pusat kontrol. Hal ini menyangkut fungsi dan efisiensi perusahaan dalam penyimpanan dan pengolahan data sehingga dapat terkontrol dengan baik dan lancar.

Penggunaan PC di VirtualBox sebagai simulasi klien menjadi langkah penting dalam pengujian kualitas download jaringan. Hal ini dipilih untuk memastikan bahwa pengujian dapat dilakukan secara kontrol dan dapat direplikasi dalam skenario yang berbeda. Aliran internet diarahkan melalui bridge adapter, memungkinkan simulasi kondisi penggunaan nyata dalam jaringan. Keputusan ini diambil agar pengujian lebih mendekati kondisi jaringan sehari-hari, sesuai dengan konteks yang diungkapkan dalam latar belakang penelitian. Melalui pengaturan topologi yang cermat ini, diharapkan penelitian dapat memberikan hasil yang relevan dan representatif dalam mengevaluasi efektivitas kedua metode manajemen bandwith, serta memenuhi tujuan penelitian yang telah ditetapkan

Pada penelitian ini jaringan di kantor X di asumsikan memiliki bandwith Total 20Mb yang akan dibagikan kepada 3 grup user; manager, marketing, dan finance, dengan kebutuhan bandwith internet pada grup manager diasumsikan lebih besar dan diprioritaskan dibanding dengan grup marketing dan finance, asumsi pembagian user untuk masing-masing grup sebagai berikut:

- a. Pada metode Queue Tree HTB Grup Manager dikonfigurasikan bandwith limit-at download sebesar 6 Mb yang didalamnya hanya terdapat satu user, yaitu user manager itu sendiri, dan juga pada metode Simple Queue user juga dikonfigurasikan 6 Mb sebagai limit-at nya
- b. Pada metode Queue Tree HTB Grup Marketing dikonfigurasikan bandwith limit-at download sebesar 7 Mb dengan terdapat 2 user yang masing-masing user dikonfigurasikan 3,5 Mb sebagai limit-at setiap user, sedangkan pada metode Simple Queue masing-masing user hanya dikonfigurasikan 3,5 Mb sebagai limit-at yang didapat
- c. Pada metode Queue Tree HTB Grup Finance mendapat alokasi yang sama dengan gurp marketing dengan dikonfigurasikan bandwith limit-at download sebesar 7 Mb dengan terdapat 2 user yang masing-masing user dikonfigurasikan 3,5 Mb sebagai limit-at setiap user, sedangkan pada metode Simple Queue masing-masing user hanya dikonfigurasikan 3,5 Mb sebagai limit-at yang didapat

Karena penelitian ini dilakukan dengan menggunakan simulasi Virtual Box, maka untuk mempermudah dalam memahami sambungan antar device, topologi yang disajikan pada penelitian kali ini ada 2 macam; yaitu topologi umum dan topologi pengujian untuk memberikan gambaran seperti

#### simulasi

Berikut gambar topologi umum jaringan Simulasi yang akan dilakukan percobaan dalam penelitian ini.

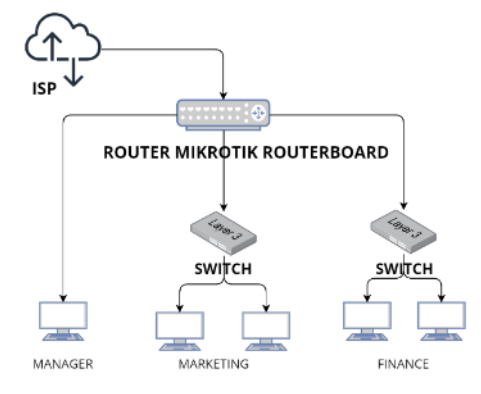

#### Gbr 1 Topologi Umum

Topologi ini dirancang untuk mereplikasi kondisi jaringan yang umum ditemui di berbagai lingkungan. Komponen utama topologi ini melibatkan Router MikroTik sebagai Pusat Kontrol, router berfungsi sebagai pusat kontrol dan pengatur manajemen bandwith. Ini memetakan distribusi sumber daya dan mengelola lalu lintas jaringan antara switch dan PC.

Switch sebagai penghubung lokal, switch mengelola konektivitas lokal dan mendistribusikan lalu lintas di dalam jaringan. Ini memfasilitasi komunikasi antar PC dan mengatur akses ke router untuk manajemen bandwith.

PC sebagai pengguna akhir, PC dihubungkan ke switch dan berperan sebagai pengguna akhir atau klien. Pengaturan manajemen bandwith diaplikasikan untuk mengamati pengaruhnya pada pengalaman pengguna akhir.

Berikut adalah topologi pengujian riel yang dilakukan:

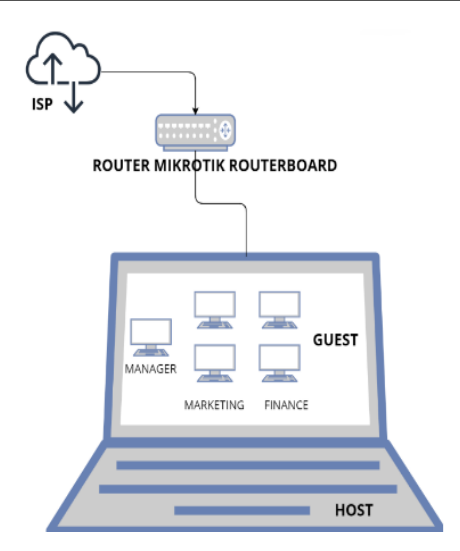

Gbr 2. Topologi Pengujian

2. Flowchart Cara Kerja

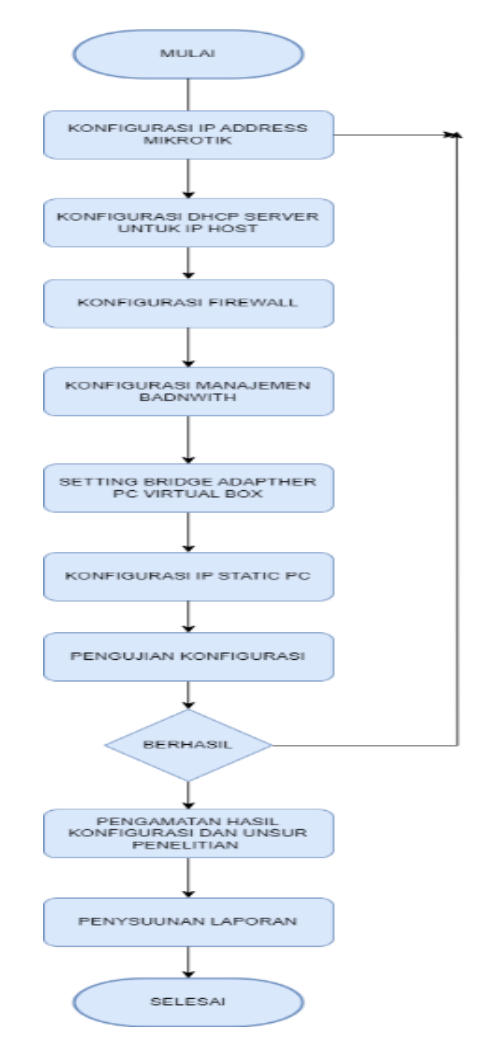

Gbr 3 Flowchart Cara Kerja

Penjelasan FlowChart :

- a. Start Proses dimulai.
- b. Melakukan konfigurasi IP Address mikrotik pada interface yang menyambung pada client/user
- c. Melakukan konfigurasi DHCP server untuk pembagian ip pada host.
- d. Melakukan konfigurasi pada firewall, yang pertama melakukan konfigurasi pada firewall NAT masquerade agar client bisa mengakses internet, yang kedua melakukan konfigurasi pada firewall mangle ketika sebagai connection yang akan digunakan nantinya pada konfigurasi Queue Tree
- e. Melakukan konfigurasi manajemen bandwith Simple Queue dan Queue Tree HTB
- f. Melakukan setting adapther pada masing-masing pc di virtual box agar mendapat koneksi internet dari Host
- g. Melakukan konfigurasi ip static pada masing-masing pc sesuai dengan ip gateway yang dikonfigurasikan pada mikrotik
- h. Melakukan pengujian ping untuk memastikan setiap pe sudah terkoneksi ke internet
- i. Jika konfigurasi berhasil selanjutnya adalah melakukan konfigurasi manajemen bandwith berupa download pada setiap client/user, jika tidak berhasil maka melakukan pengecekan ulang dari konfigurasi awal.
- j. Melakukan pengamatan dan capturing hasil konfigurasi dan avg.rate download menggunakan winbox
- k. Membuat laporan dari data yang sudah didapat
- l. End–Proses selesai.

#### 3. Cara Kerja Sistem

Cara kerja Sistem adalah client menerima bandwith dari pembagian yang dilakukan oleh mikrotik routherboard. Lalu dilakukan proses download kemudian menganalisa grafik pada fitur avg.rate download untuk menganalisa mana yang lebih baik secara kemampuan dari dua metode yang digunakan.

#### III. HASIL DAN PEMBAHASAN

Tahap awal dalam melakukan pengujian Simple Queue dan Queue Tree Hierarchical Token Bucket (HTB) adalah membuat topologi jaringan sesuai dengan skenario yang diinginkan, kemudian melakukan konfigurasi pada Mikrotik Routherboard menggunakan aplikasi Winbox dan melakukan setting pada masing-masing pc di virtualbox yang meliputi:

- 1. Konfigurasi pada mikrotik 1
  - a. Konfigurasi DHCP Client
  - b. Konfigurasi Ip address
  - c. Konfigurasi DHCP server
  - d. Konfigurasi Firewall NAT
  - e. Konfigurasi Simple Queue Limitasi Bandwith
- 2. Konfigurasi pada mikrotik 2
  - a. Konfigurasi DHCP Client
  - b. Konfigurasi Ip address
  - c. Konfigurasi DHCP Server

- d. Konfigurasi Firewall NAT
- e. Konfigurasi Firewall Mangle (untuk Queue tree HTB)
- f. Konfigurasi Manajemen Bandwith Simple Queue dan Queue Tree HTB
- 3. Konfigurasi Pc Virtual Box

Т

- a. Setting Adapter
- b. Konfigurasi Ip Static setiap PC virtual

Setelah seluruh konfigurasi telah dilakukan dan metode Simple Queue dan Queue Tree HTB telah diterapkan sesuai dengan skenario topologi maka akan diuji sesuai dengan skenario pengujian, pada pengujian terdapat 5 kemungkinan kondisi yang akan berlaku, pada tabel disajikan dengan "ON" yang berarti user grup sendang menggunakan alokasi bandwith dan "OFF" yang berarti user grup tidak sedang menggunakan bandwith, adapun skenario pengujian sebagai berikut:

| abel | 1 | Skenario | Pengu | jiar |
|------|---|----------|-------|------|
|------|---|----------|-------|------|

| NO | MANAGER | MARKETING | FINANCE |
|----|---------|-----------|---------|
| 1  | ON      | ON        | ON      |
| 2  | OFF     | ON        | OFF     |
| 3  | OFF     | ON        | ON      |
| 4  | ON      | ON        | OFF     |
| 5  | ON      | OFF       | OFF     |

#### A. Hasil Implementasi

Berikut adalah hasil konfigurasi mikrotik sebagai router bandwith management dan PC client diatas guest VirtualBox yang digunakan untuk pengetesan bandwith.

1. Konfigurasi pada router mikrotik 1 (Limitasi ISP)

Berdasarkan topologi diatas yang dimana pada penelitian ini menggunakan 2 router mikrotik, Router mikrotik 1 pada penelitian ini berfungsi sebagai limtasi bandwith yang didapat dari isp, adapun konfigurasi yang digunakan pada router mikrotik 1 sebagai berikut:

a. Konfigurasi DHCP Client

Dengan mengaktifkan DHCP client pada interface yang terhubung ke ISP yang disini adalah ether1, MikroTik akan secara otomatis mendapatkan alamat IP dari ISP. Ini memungkinkan MikroTik untuk terhubung ke internet tanpa perlu mengonfigurasi alamat IP secara manual, menggunakan DHCP client memungkinkan MikroTik untuk mendapatkan tidak hanya alamat IP, tetapi juga informasi jaringan lainnya seperti gateway, DNS server, dan subnet mask secara otomatis.

| DHCP Client                                                                                                    |                                             |
|----------------------------------------------------------------------------------------------------|---------------------------------------------|
| DHCP Client DHCP Client Options                                                                                                    |                                             |
| + - 🖉 🖾 🍸 Release Renew                                                                                                    | Find                                        |
| Interface 🛆 Use P Add D IP Address                                                                                                    | Expires After Status 💌                      |
| ether1 yes yes 10.64.104.1/                                                                                                    | /22 00:09:10 bound                          |
| DHCP Client <ether1><br/>DHCP Advanced Status<br/>Interface: ether1 ▼<br/>✓ Use Peer DNS<br/>✓ Use Peer NTP<br/>Add Default Route: jyes ▼</ether1> | OK<br>Cancel<br>Apply<br>Disable<br>Comment |
| 18                                                                                                    | Copy<br>Remove<br>Release                   |

**Gbr 4 Konfigurasi DHCP Client** 

# b. Konfigurasi IP Address

Langkah pertama dalam melakukan konfigurasi agar mikrotik dan user bisa mengakses internet adalah memberikan ip address pada mikrotik, perlu memberikan ip address pada router mikrotik 1 sebagai identitas dalam jaringan, pada penelitian ini ip address yang digunakan pada ether2 yang nantinya akan tersambung pada ether1 mikrotik 2 sebagai gateway internet user adalah 192.168.100.1/24.

| Addre | ess List                                                                                                    |             |        |  |
|-------|----------------------------------------------------------------------------------------------------|-------------|--------|--|
| +     | - / × 🖻 🍸                                                                                                    |             | Find   |  |
|       | Address List         ▼         Find           ▲         ✓         ✓         ✓         Find           ▲         Address         ✓         Network         Interface         ▼           ⊕         ⊕         10.60.104.80/22         10.60.104.0         ether1         ■           ⊕         192.168.100.1/24         192.168.100.0         ether2         ■         ■         ■                                                                                                    |             |        |  |
| D     | 10.60.104.80/22                                                                                                    | 10.60.104.0 | ether1 |  |
|       | Interse         Image: Constraint of the second second secon |             |        |  |

## **Gbr 5 Konfigurasi IP Address**

c. Konfigurasi DHCP Server

Seperti yang dijelaskan diatas bahwa router 1 sebagai limitasi bandwith dari isp, maka pada pembagian ip untuk router 2 pada penelitian ini menggunakan DHCP server untuk memberikan ip address secara otomatis.

| HCP Ser | ver        |           |             |             |       |        |          |              |        |      |
|---------|------------|-----------|-------------|-------------|-------|--------|----------|--------------|--------|------|
| DHCP    | Networks   | Leases    | Options     | Option Sets | Alert | 3      |          |              |        |      |
| • -     | Ø          | 7         | DHCP Conf   | ig DHCP S   | etup  |        |          |              |        | Find |
| Name    |            | ∠ Interfa | ice         | Relay       | Lea   | se Tim | e        | Address Pool | Add AR | •    |
| dhcp1   |            | ether2    | 2           |             |       |        | 00:10:00 | dhcp_pool0   | no     |      |
| DHCP    | Address Sp | bace: 19  | 2.168.100.0 | )/24        |       |        |          |              |        |      |
|         |            | B         | ack Ne      | xt Cancel   |       |        |          |              |        |      |

## **Gbr 6 Konfigurasi DHCP Server**

d. Konfigurasi Firewall NAT (Network Address Translation) Router Mirotik Routherboard pada skenario ini merupakan router yang berada diantara jaringan publik (internet) dan jaringan lokal (LAN). Router yang berada pada posisi ini perlu menjalankan NAT (Network Address Translation) dengan menggunakan action masquerade

| Frewall      |             |                 |     |            |           |             |            |              |            | [                  | ]> |
|--------------|-------------|-----------------|-----|------------|-----------|-------------|------------|--------------|------------|--------------------|----|
| Filter Rules | NAT         | Mangle          | Raw | Service    | Ports C   | Connections | Address    | Lists Layer7 | Protocols  |                    |    |
| +            |             |                 | 70  | o Reset Co | unters    | 00 Reset A  | I Counters |              | Find       | all                | Ŧ  |
| # Ac         | tion<br>mas | Chain<br>srcnat | Sn  | c. Address | Dst. Add  | dress Proto | Src. Por   | Dst. Port    | In. Inter. | Out. Int<br>ether1 | E  |
|              |             |                 |     | Nev        | NAT Ru    | le          |            |              |            |                    | ×  |
|              |             |                 |     | Ad         | vanced    | Extra Ad    | tion State | tics         |            | ОК                 | 1  |
|              |             |                 |     |            | Actio     | n: masquer  | ade        | Ŧ            | 0          | ancel              | il |
|              |             |                 |     | _          |           | Log         |            |              | A          | pply               | 1  |
|              |             |                 |     |            | Log Prefi | x:          |            | •            | D          | sable              | 1  |
|              |             |                 |     | _          | To Port   | s:          |            | •            | Co         | ment               | 1  |
|              |             |                 |     |            |           |             |            |              | (          | Сору               | 1  |
|              |             |                 |     |            |           |             |            |              | Re         | move               | 1  |
| •            |             |                 |     |            |           |             |            |              | Reset      | Counters           |    |
| i cem        |             |                 |     |            |           |             |            |              | Reset A    | VI Counters        | 1  |

**Gbr 7 Konfigurasi NAT Router 1** 

e. Konfigurasi limitasi bandwith

Sesuai dengan skenario diatas, router 1 sebagi limtasi bandwith yang didapat dari ISP, bandwith yang akan dilimitasi sebesar 20300 kb/20,3 Mb agar konsep hirarki dan priority bisa berjalan sesuai dan berjalan lebih baik, pada limitasi ini menggunakan konfigurasi Simple Queue

| Simple Queues Interface Queues Queue Tree Queue Types                                                                                                    |                    |
|----------------------------------------------------------------------------------------------------|--------------------|
| 🕨 🗕 🖌 💢 🕜 00 Reset Counters 🛛 00 Reset All Counters                                                                                                    | Find               |
| #         Name         / Target         Download Max Limit         Download Avg. R           0              ß             LIMITASI ISP          ether2         20300k | ▼                  |
| Simple Queue <limitasi isp=""></limitasi>                                                                                                    |                    |
| General Advanced Statistics Traffic Total Total Statistics                                                                                                    | ОК                 |
| Name: LIMITASI ISP                                                                                                    | Cancel             |
| Target: ether2                                                                                                    | Apply              |
| Dst.:                                                                                                    | Disable            |
| Target Upload Target Download                                                                                                    | Comment            |
| Max Limit: unlimited ∓ 20300k ∓ bits/s                                                                                                    | Copy               |
| - A · Burst ·····                                                                                                    |                    |
| Burst Limit: unlimited ∓ unlimited ∓ bits/s                                                                                                    | Remove             |
| Burst Threshold: unlimited 🛛 🔻 unlimited 🐺 bits/s                                                                                                    | Reset Counters     |
| Burst Time: 0 0 s                                                                                                    | Reset All Counters |

#### Gbr 8 Konfigurasi Limitasi Router 1

#### Konfigurasi pada mikrotik 2 (Limitasi User)

Setelah konfigurasi pada router mikrotik 1 telah dilakukan pada penelitian ini, langkah berikutnya adalah melakukan konfigurasi pada router mikrotik 2 sebagai router yang melakukan manajemen bandiwth pada user atau pc di virtualbox, berikut konfigurasi yang berlaku pada router 2 mikrotik:

a. Konfigurasi DHCP Client

2.

Dengan mengaktifkan DHCP client pada interface yang terhubung ke ISP yang disini adalah ether1, mikroTik akan secara otomatis mendapatkan alamat IP dari router 1, yang mana router 1 sebagai gateway user agar bisa terhubung dengan jaringan publik

| DHCP Client |                     |                 |               |        |      |
|-------------|---------------------|-----------------|---------------|--------|------|
| DHCP Client | DHCP Client Options | 5               |               |        |      |
| + - 🖉       | × 🖻 🍸 [             | Release Renew   |               |        | Find |
| Interface   | ∠ Use P Ad          | dd D IP Address | Expires After | Status | -    |
| ether1      | yes ye              | s 192.168.100   | 00:09:08      | bound  |      |
| 1800        |                     |                 |               |        |      |
| T REIT      |                     |                 |               |        |      |

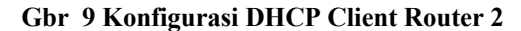

b. Konfigurasi Ip Address

Berdasarkan skenario topologi dan menyesuaikan dengan kemampuan pembagian ip agar dapat dilalui oleh pc virtual box, yang mana ip yang didapat hanya melalui interface yang terhubung pada host, maka IP Address yang dikonfigurasikan pada Mikrotik Routherboard di ether2 adalah 192.168.20.1/24 untuk ip yang terhubung pada Host, ether2 192.168.30.1/24 sebagai gateway pada grup manager, ether2 192.168.40.1/24 sebagai gateway pada grup marketing, ether2 192.168.50.1/24 sebagai gateway

pada grup finance, tampilan pada Winbox sebagai berikut:

| A  | ldress List        |               |           |          |
|----|--------------------|---------------|-----------|----------|
| 4  |                    |               |           | Find     |
|    | Address /          | Network       | Interface | <b>•</b> |
|    | 192.168.20.1/24    | 192.168.20.0  | ether2    |          |
|    | 192.168.30.1/24    | 192.168.30.0  | ether2    |          |
|    | 192.168.40.1/24    | 192.168.40.0  | ether2    |          |
|    | 192.168.50.1/24    | 192.168.50.0  | ether2    |          |
| ЧD | 192.168.100.249/24 | 192.168.100.0 | ether1    |          |
|    |                    |               |           |          |
| 5  | items              |               |           |          |

#### Gbr 10 Konfigurasi Ip Address Router 2

#### c. Konfigurasi DHCP Server

Pada penelitian ini router 2 yang terhubung pada host diberlakukan konfigurasi DHCP server dengan menggunakan ip 192.168.20.1/24 yang mana ip tersebut adalah ip dari ether2 mikrotik yang terhubung pada host, namun pada ip address yang menjadi gateway masingmasing pc di virtualbox tidak diberlakukan aturan DHCP server agar mempermudah pengujian manajemen bandwith dengan aturan queue.

|                | DHCP Confi            | g DHCF | 9 Setup      |              |        | Find |
|----------------|-----------------------|--------|--------------|--------------|--------|------|
| Name           | ∇ Interface           | Relay  | / Lease Time | Address Pool | Add AR |      |
| dhcp1          | ether2                |        | 00:10:0      | 0 dhcp_pool1 | no     |      |
| DHCP Address S | pace: 192.168.20.0/24 |        |              |              |        |      |
|                |                       |        |              |              |        |      |
|                | Back Next             | Cancel | 1            |              |        |      |

Gbr 11 Konfigurasi Ip DHCP Server Pada Ether Yang Terhubung Pada Host

d. Konfigurasi Firewall NAT

Router Mirotik Routherboard pada skenario ini merupakan router yang berada diantara jaringan publik (internet) dan jaringan lokal (LAN). Router yang berada pada posisi ini perlu menjalankan NAT (Network Address Translation) dengan menggunakan action masquerade

| Frewall                                                                                  |                     |                     |             |                              |     |
|------------------------------------------------------------------------------------------|---------------------|---------------------|-------------|------------------------------|-----|
| Filter Rules NAT Mangle Raw S                                                            | ervice Ports Conne  | ctions Address List | ts Layer7 F | Protocols                    |     |
| 🛉 - 🖉 🛪 🖅 oor                                                                            | eset Counters 00 F  | Reset All Counters  | 1           | Find                         | Ŧ   |
| #         Action         Chain         Src. Ar           0         ≠∎ mas         srcnat | ldress Dst. Address | Proto Src. Port     | Dst. Port   | In. Inter Out. Int<br>ether1 | E . |
|                                                                                          | New NAT Rule        |                     |             |                              | ×   |
|                                                                                          | Advanced Extr       | a Action Statistic  | ×           | OK                           | ]   |
|                                                                                          | Action: 🗖           | asquerade           | Ŧ           | Cancel                       |     |
|                                                                                          |                     | Log                 |             | Apply                        |     |
|                                                                                          | Log Prefix:         |                     | •           | Disable                      |     |
|                                                                                          | To Ports:           |                     | •           | Comment                      |     |
|                                                                                          |                     |                     |             | Сору                         |     |
|                                                                                          | _                   |                     |             | Remove                       |     |
| Item                                                                                     | -                   |                     |             | Reset Counters               |     |
|                                                                                          | -                   |                     |             | Reset Al Counter             | 3   |

Gbr 12 Konfigurasi NAT Router 2

e. Konfigurasi Firewall Mangle (untuk Queue Tree HTB)

Firewall Mangle berperan dalam identifikasi dan pemisahan lalu lintas jaringan. Ini memungkinkan untuk mengelompokkan pengguna atau layanan ke dalam kategori yang sesuai dengan kebutuhan manajemen bandwith. Dalam hal ini memungkinkan pemberian prioritas dan pembatasan bandwith yang efektif. Memberikan kemampuan untuk manajemen lalu lintas yang lebih terperinci dan presisi, tampilan konfigurasi firewall mangle pada penelitian kali ini seperti pada gambar berikut:

| Firewall   |               |           |            |         |             |              |                     |         |         |              |   |
|------------|---------------|-----------|------------|---------|-------------|--------------|---------------------|---------|---------|--------------|---|
| Filter Ful | les NAT Mang  | e Raw     | Service Po | orts Co | onnections  | Address List | ts Layer7 Protocols |         |         |              |   |
| • =        | 0 2 2         | 7 00      | Reset Cour | nters   | 00 Reset Al | Counters     |                     |         | Find    | al           | ¥ |
| #          | Action        | Src. Addr | ess        | Proto   | Src. Port   | In. Inter    | Connection Mark     | Bytes   | Packets | Det. Address |   |
| 0          | mark conne    | 192,168.  | 30.254     |         |             |              |                     | 2727 B  | 27      |              |   |
| 1          | 🥒 mark packet |           |            |         |             | ether1       | Conn-User1          | 6.3 KB  | 23      |              |   |
| 2          | / mark conne  | 192.168   | 40.254     |         |             |              |                     | 5.8 KB  | 69      |              |   |
| 3          | / mark packet |           |            |         |             | ether1       | Conn-User2          | 24.8 KB | 79      |              |   |
| 4          | / mark conne  | 192.168/  | 40.253     |         |             |              |                     | 0 B     | 0       |              |   |
| 5          | 🖌 mark packet |           |            |         |             | ether1       | Conn-User3          | 0 B     | 0       | )            |   |
| 6          | / mark conne  | 192,168.  | 50.254     |         |             |              |                     | 08      | 0       |              |   |
| 7          | 🥒 mark packet |           |            |         |             | ether1       | Conn-User4          | 08      | 0       |              |   |
| 8          | / mark conne  | 192.168   | 50.253     |         |             |              |                     | 0 B     | 0       |              |   |
| 9          | 🥒 mark packet |           |            |         |             | ether1       | Conn-User5          | 0 B     | 0       |              |   |
|            |               |           |            |         |             |              |                     |         |         |              |   |
| 10 items   |               |           |            |         |             |              |                     |         |         |              | _ |

Gbr 13 Konfigurasi Firewall Mangle

f. Konfigurasi Queue Tree HTB

Setelah proses marking telah dilakukan maka selanjutnya adalah mengkonfigurasi Queue Tree HTB untuk melakukan pembagian bandwith yang disesuaikan dengan skenario diatas dengan konsep Hierarki, tampilan setelah dilakukan konfigurasi seperti gambar dibawah ini:

| ueue List               |            |                     |                |             |           |           |             |        |         |
|-------------------------|------------|---------------------|----------------|-------------|-----------|-----------|-------------|--------|---------|
| Simple Queues Interface | Queues Que | ue Tree Queue Type  | 3              |             |           |           |             |        |         |
|                         | T OO Res   | et Counters 00 Rese | t All Counters |             |           |           |             |        |         |
| Name /                  | Parent     | Packet Marks        | Priority       | Limit At (b | Max Limit | Avg. Rate | Queued By 4 | Bytes  | Packets |
| 🔒 ALL                   | global     |                     | 1              |             | 20M       | 0 bps     | 0 B         | 1741.2 | 1 269 0 |
| Finance                 | ALL        |                     | 1              | 7M          | 20M       | 0 bps     | 0 B         | 532.4  | 2 351   |
| Finance1                | Finance    | Down-User4          | 1              | 3500k       | 20M       | 0 bps     | 0 B         | 326.8  | 1 364   |
| Enance2                 | Finance    | Down-User5          | 1              | 3500k       | 20M       | 0 bps     | 0 B         | 205.6  | 987     |
| Manager                 | ALL        | Down-User1          |                | 6M          | 20M       | 0 bps     | 0 B         | 959.6  | 699 476 |
| Marketing               | ALL        |                     | 1              | 7M          | 20M       | 0 bps     | 0 B         | 780.3  | 566 673 |
| Marketing1              | Marketing  | Down-User2          | 1              | 3500k       | 20M       | 0 bps     | 0 B         | 515.8  | 374 102 |
| Marketino2              | Marketing  | Down-Uker3          | 1              | 3500k       | 20M       | 0 hos     | 0.8         | 263.9  | 192 120 |

### Gbr 14 Konfigurasi Queue Tree HTB

g. Konfigurasi Simple Queue

Setelah proses konfigurasi Ip address pada mikrotik routherboard, DHCP Server, Firewall NAT, maka user sudah bisa mengakses internet, selanjutnya adalah melakukan konfigurasi Simple Queue sesuai pembagian pada skenario, tampilan setelah dilakukan konfigurasi Simple Queue seperti gambar berikut:

| Que | ue List   |                      |                                     |                    |                   |                  |
|-----|-----------|----------------------|-------------------------------------|--------------------|-------------------|------------------|
| Sim | nple Queu | les Interface Queues | Queue Tree Queue Types              |                    |                   |                  |
| t   |           | / 🛛 🖪 🍸 🛛            | Reset Counters 00 Reset All Counter | ers                |                   |                  |
| #   | Na        | ime /                | Target                              | Download Max Limit | Download Limit At | D Download Avg / |
| 2   | 8         | Finance1             | 192.168.50.254                      | 20M                | 3500k             | 8                |
| 3   | 2         | Finance2             | 192.168.50.253                      | 20M                | 3500k             | 8                |
| 0   | 8         | Manager              | 192.168.30.254                      | 20M                | 6M                | 7                |
| 1   | 2         | Marketing1           | 192.168.40.254                      | 20M                | 3500k             | 8                |
| 4   | 8         | Marketing2           | 192.168.40.253                      | 20M                | 3500k             | 8                |

Gbr 15 Konfigurasi Simple Queue

| General        | Network                                                                                                    |                                                                                                    |                                                                                                    |
|----------------|----------------------------------------------------------------------------------------------------|----------------------------------------------------------------------------------------------------|----------------------------------------------------------------------------------------------------|
| System         | Adapter 1 Adapter 2 Adapter 3 Adapter 4                                                                     |                                                                                                    |                                                                                                    |
| Display        | C Enable Network Adapter                                                                                    |                                                                                                    |                                                                                                    |
| Storage        | Name Intel® Eberget Connection 2210 IM                                                                      |                                                                                                    |                                                                                                    |
| Audio          | Advanced                                                                                                    |                                                                                                    |                                                                                                    |
| Network        |                                                                                                    |                                                                                                    |                                                                                                    |
| Serial Ports   |                                                                                                    |                                                                                                    |                                                                                                    |
| USB            |                                                                                                    |                                                                                                    |                                                                                                    |
| Shared Folders |                                                                                                    |                                                                                                    |                                                                                                    |
| User Interface |                                                                                                    |                                                                                                    |                                                                                                    |
|                |                                                                                                    |                                                                                                    |                                                                                                    |
|                |                                                                                                    |                                                                                                    |                                                                                                    |
|                |                                                                                                    |                                                                                                    |                                                                                                    |
|                |                                                                                                    |                                                                                                    |                                                                                                    |
|                | System<br>Display<br>Skorage<br>Audio<br>Network<br>Serial Ports<br>USB<br>Shared Folders<br>User Interface | System Adapter 1 Adapter 2 Adapter 4 Display Storage Audio Network Serial Ports USB Shared Folders User Inteface | System Adapter 1 Adapter 2 Adapter 4 Display Storage Audio Network Serial Ports USB Shared Folders User Inteface |

- 3. Konfigurasi Pc Virtualbox
- a. Setting Adapter

Setelah Konfigurasi pada router mikrotik sudah dilakukan, maka selanjutnya adalah melakukan setting pada pc virtualbox, agar pc virtualbox bisa teraliri internet dan sesuai dengan ip gateway yang ada pada mikrotik 2, maka perlu untuk mengubah default adapter menjadi Bridge

## Gbr 16 Setting Adapter Pada Pc Virtualbox

b. Konfigurasi Ip Static pada PC

Setelah setting adapter dilakukan maka pc sudah bisa teraliri oleh internet dari host, namun agar pc juga bisa mengakses internet maka masing-masing pc harus diberikan konfigurasi ip static sesuai dengan ip gateway dan skenario dari masing-masing grup pada topologi.

- 1. Pada Pc 1 (Manager) diberikan Ip static 192.168.30.254 dengan prefix /24 dan default gateway 192.168.30.1 yang menjadi ip gateway pada mikrotik ether2, DNS 10.60.104.1 sesuai dengan DNS yang ada pada ISP.
- Pada Pc 2 (Marketing1) diberikan Ip static 192.168.40.254 dengan prefix /24 dan default gateway 192.168.40.1 yang menjadi ip gateway pada mikrotik ether2, DNS 10.60.104.1 sesuai dengan DNS yang ada pada ISP.
- 3. Pada Pc 3 (Marketing2) diberikan Ip static 192.168.40.253 dengan prefix /24 dan default gateway 192.168.40.1 yang menjadi ip gateway pada mikrotik ether2, DNS 10.60.104.1 sesuai dengan DNS yang ada pada ISP.
- 4. Pada Pc 4 (Finance1) diberikan Ip static 192.168.50.254 dengan prefix /24 dan default gateway 192.168.50.1 yang menjadi ip gateway pada mikrotik ether2, DNS 10.60.104.1 sesuai dengan DNS yang ada pada ISP.
- 5. Pada Pc 5 (Finance2) diberikan Ip static 192.168.50.253 dengan prefix /24 dan default gateway 192.168.50.1 yang menjadi ip gateway pada mikrotik ether2, DNS 10.60.104.1 sesuai dengan DNS yang ada pada ISP.
- c. Proses Download

Setelah pc virtualbox telah disetting dan dikonfigurasi langkah selanjutnya untuk mengukur dan melakukan pengujian pada penelitian kali ini adalah melakukan proses download, proses download dilakukan sesuai dengan skenario yang tadi dijelaskan, adapun proses download dilakukan melalui google drive agar proses download berjalan stabil dibanding dengan melakukan download melalui internet yang traffic dan kecepatan juga bergantung pada server web nya masing-masing.

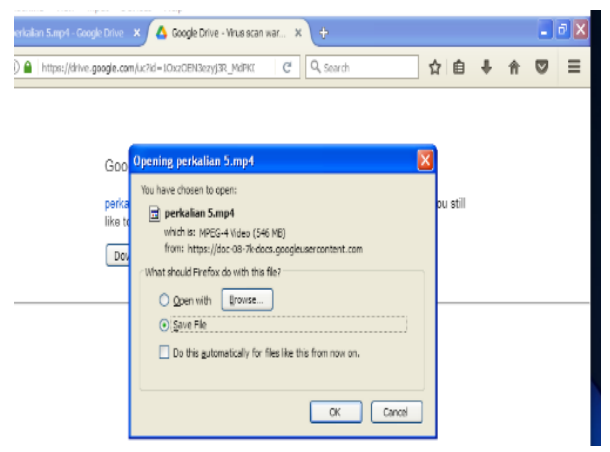

**Gbr 17 Proses Download PC Virtualbox** 

# B. Hasil Pengujian

# 1. Hasil Pengujian Metode Simple Queue

# a. Kondisi 1

Berikut adalah capturing kondisi 1 metode Simple Queue yang sedang berjalan yaitu dengan memberikan pembagian bandwith kepada user secara penuh 20 Mb untuk Download sesuai pendistribusian bandwith pada skenario topologi pada setiap user.

| aueue u | JSL                   |                  |                     |                    |                   |        |             |
|---------|-----------------------|------------------|---------------------|--------------------|-------------------|--------|-------------|
| Simple  | Queues Interface Queu | es Queue Tree    | Queue Types         |                    |                   |        |             |
| + -     | • • • • • •           | 00 Reset Counter | s 00 Reset All Coun | iters              |                   |        |             |
| #       | Name                  | A Target         |                     | Download Max Limit | Download Limit At | D Down | Iload Avg / |
| 2       | Einance1              | 192.168.50.2     | 54                  | 20M                | 3500k             | 8      | 2.2 Mbps    |
| 1       | Marketing1            | 192.168.40.2     | 54                  | 20M                | 3500k             | 8      | 2.6 Mbps    |
| 0       | Manager               | 192.168.30.2     | 54                  | 20M                | 6M                | 7      | 3.4 Mbps    |
| 3       | Finance2              | 192.168.50.2     | 53                  | 20M                | 350k              | 8      | 5.8 Mbps    |
| 4       | Marketing2            | 192.168.40.2     | 53                  | 20M                | 3500k             | 8      | 6.1 Mbps    |

# Gbr 18 Simple Queue Kondisi 1-1

| Simple | e Queues Interface Queues | Queue Tree Queue Types            |                    |                   |           |          |
|--------|---------------------------|-----------------------------------|--------------------|-------------------|-----------|----------|
| •      | - 🖉 🖾 🏹 [                 | 00 Reset Counters 00 Reset All Co | unters             |                   |           |          |
| #      | Name                      | / Target                          | Download Max Limit | Download Limit At | D Downloa | ad Avg 🕗 |
| 0      | Manager                   | 192.168.30.254                    | 20M                | 6M                | 7         | 3.0 Mbps |
| 3      | E Finance2                | 192.168.50.253                    | 20M                | 350k              | 8         | 3.8 Mbps |
| 2      | Finance1                  | 192.168.50.254                    | 20M                | 3500k             | 8         | 3.8 Mbps |
| 1      | Marketing1                | 192.168.40.254                    | 20M                | 3500k             | 8         | 4.5 Mbps |
| 4      | Marketing2                | 192.168.40.253                    | 20M                | 3500k             | 8         | 5.1 Mbps |

## Gbr 19 Simple Queue Kondisi 1-2

Pada pendistribusian Simple Queue kondisi 1 terlihat bahwa pembagian bandwith berhasil dilakukan dan setiap user akan saling berebut bandwith dan konsep priority pun tidak berjalan sebagaimana mestinya.

## b. Kondisi 2

Berikut adalah capturing kondisi 2 dari konfigurasi Simple Queue, yang sedang berjalan dengan menggunakan pendistribusian sesuai skenario kondisi 2, dimana Grup Marketing "ON", Grup Finance "OFF" dan Grup Manager "OFF":

| imple ( | Queues Interface Queues | Queue Tree Queue Types             |                    |                   |                  |  |
|---------|-------------------------|------------------------------------|--------------------|-------------------|------------------|--|
| -       | / × 🖆 🍸 [               | BB Reset Counters BB Reset All Cou | nters              |                   |                  |  |
| #       | Name                    | <ul> <li>Target</li> </ul>         | Download Max Limit | Download Limit At | D Download Avg / |  |
| 2       | Enance1                 | 192.168.50.254                     | 20M                | 3500k             | 8                |  |
| 3       | Finance2                | 192.168.50.253                     | 20M                | 350k              | 8                |  |
| 0       | Manager                 | 192.168.30.254                     | 20M                | 6M                | 7                |  |
| 1       | Marketing1              | 192.168.40.254                     | 20M                | 3500k             | 8 10.0 Mbps      |  |
| 4       | Marketing2              | 192.168.40.253                     | 20M                | 3500k             | 8 10.3 Mbps      |  |

# Gbr 20 Simple Queue Kondisi 2-1

| lueue  | List                 |                               |                            |                              |
|--------|----------------------|-------------------------------|----------------------------|------------------------------|
| Simple | e Queues Interface G | lueues Queue Tree Queue Types |                            |                              |
| +      | - / × 8              | 00 Reset Counters 00 Reset /  | All Counters               |                              |
| #      | Name                 | / Target                      | Download Max Limit Downloa | ad Limit At D Download Avg / |
| 2      | Finance1             | 192.168.50.254                | 20M 3500k                  | 8                            |
| 3      | Finance2             | 192.168.50.253                | 20M 350k                   | 8                            |
| 0      | Manager              | 192.168.30.254                | 20M 6M                     | 7                            |
| 4      | Marketing2           | 192.168.40.253                | 20M 3500k                  | 8 8.8 Mbps                   |
| 1      | Marketing1           | 192.168.40.254                | 20M 3500k                  | 8 11.5 Mbps                  |

# Gbr 21 Simple Queue Kondisi 2-2

Pada pendistribusian Simple Queue kondisi 2 terlihat

bahwa pembagian bandwith berhasil dilakukan dan dapat dilihat jika pada kondisi dimana user pada grup manager dan finance tidak sedang memanfaatkan porsi bandwith maka bandwith seluruhnya dibagikan kepada masingmasing user pada Grup Marketing, dan terlihat juga jika pada kebutuhan jaringan yang kecil yang dimana disini menggunakan 2 user saja, maka bandwith akan terbagi relatif secara merata.

c. Kondisi 3

Berikut adalah capturing kondisi 3 dari konfigurasi Simple Queue, yang sedang berjalan dengan menggunakan pendistribusian sesuai skenario kondisi 3, dimana Grup Marketing "ON", Grup Finance "ON" dan Grup Manager "OFF":

| Quer | ie List    |                  |                |                      |                    |                   |   |                |  |
|------|------------|------------------|----------------|----------------------|--------------------|-------------------|---|----------------|--|
| Sim  | ple Queues | Interface Queues | Queue Tree     | Queue Types          |                    |                   |   |                |  |
| ÷    | - /        | 8 🖾 🍸 0          | D Reset Counte | ers 00 Reset All Cou | inters             |                   |   |                |  |
| #    | Name       |                  | Target         |                      | Download Max Limit | Download Limit At | D | Download Avg / |  |
| 0    | 🔒 Mar      | ager             | 192.168.30.    | 254                  | 20M                | 6M                | 7 |                |  |
| 1    | 🔒 Mar      | keting1          | 192.168.40.3   | 254                  | 20M                | 3500k             | 8 | 4.1 Mbps       |  |
| 4    | 🔒 Mar      | keting2          | 192.168.40.    | 253                  | 20M                | 3500k             | 8 | 5.2 Mbps       |  |
| 3    | 🔒 Fina     | nce2             | 192.168.50.    | 253                  | 20M                | 350k              | 8 | 5.0 Mbps       |  |
| 2    | 🚊 Fina     | nce1             | 192.168.50.    | 254                  | 20M                | 3500k             | 8 | 5.9 Mbps       |  |

Gbr 22 Simple Queue Kondisi 3-1

| imple | Queues Interface Queues | Queue Tree Queue Types           |                    |                   |       |             |
|-------|-------------------------|----------------------------------|--------------------|-------------------|-------|-------------|
| - 4   | • 🖉 🖾 🍸 •               | 00 Reset Counters 00 Reset AI Co | ounters            |                   |       |             |
| #     | Name                    | <ul> <li>Target</li> </ul>       | Download Max Limit | Download Limit At | D Dow | nload Avg / |
| 0     | Manager                 | 192.168.30.254                   | 20M                | 6M                | 7     |             |
| 4     | Marketing2              | 192.168.40.253                   | 20M                | 3500k             | 8     | 4.3 Mbps    |
| 1     | Marketing 1             | 192.168.40.254                   | 20M                | 3500k             | 8     | 5.1 Mbps    |
| 2     | Enance1                 | 192.168.50.254                   | 20M                | 3500k             | 8     | 5.1 Mbps    |
| 3     | Finance2                | 192.168.50.253                   | 20M                | 350k              | 8     | 5.8 Mbps    |

Gbr 23 Simple Queue Kondisi 3-2

Pada pendistribusian Simple Queue kondisi 3 terlihat bahwa pembagian bandwith berhasil dilakukan dan dapat dilihat jika pada kondisi dimana user pada grup manager tidak sedang memanfaatkan porsi bandwith maka masingmasing user yang menggunakan bandwith akan saling berebut bandwith.

d. Kondisi 4

Berikut adalah capturing kondisi 4 dari konfigurasi Simple Queue, yang sedang berjalan dengan menggunakan pendistribusian sesuai skenario kondisi 4, dimana Grup Marketing "ON", Grup Manager "ON" dan Grup Finance "OFF":

| Queue Lis | l .                    |                                     |                    |                   |                  |
|-----------|------------------------|-------------------------------------|--------------------|-------------------|------------------|
| Simple Q  | ueues Interface Queues | Queue Tree Queue Types              |                    |                   |                  |
| + -       | ⊘ ☆ 🖆 🍸 00             | Reset Counters 00 Reset All Counter | rs                 |                   |                  |
| #         | Name /                 | Target                              | Download Max Limit | Download Limit At | D Download Avg / |
| 2         | Finance1               | 192.168.50.254                      | 20M                | 3500k             | 8                |
| 3         | Finance2               | 192.168.50.253                      | 20M                | 350k              | 8                |
| 0         | Manager                | 192.168.30.254                      | 20M                | 6M                | 7 5.7 Mbps       |
| 4         | Marketing2             | 192.168.40.253                      | 20M                | 3500k             | 8 7.0 Mbps       |
| 1         | Marketing 1            | 192.168.40.254                      | 20M                | 3500k             | 8 7.5 Mbps       |
|           |                        |                                     |                    |                   |                  |

Gbr 24 Simple Queue Kondisi 4-1

| impl | le Queues Interface Queues | Queue Tree Queue Types               |                    |                   |          |          |
|------|----------------------------|--------------------------------------|--------------------|-------------------|----------|----------|
| •    | - / × 6 7 (                | 00 Reset Counters 00 Reset All Count | ers                |                   |          |          |
| #    | Name                       | Z Target                             | Download Max Limit | Download Limit At | D Downlo | ad Avg / |
| 2    | Finance1                   | 192.168.50.254                       | 20M                | 3500k             | 8        |          |
| 3    | Finance2                   | 192.168.50.253                       | 20M                | 350k              | 8        |          |
| 4    | Marketing2                 | 192.168.40.253                       | 20M                | 3500k             | 8        | 7.1 Mbps |
| 0    | Anager                     | 192.168.30.254                       | 20M                | 6M                | 7        | 6.5 Mbps |
| 1    | Marketing1                 | 192.168.40.254                       | 20M                | 3500k             | 8        | 6.6 Mbps |

# **Gbr 25 Simple Queue Kondisi 4-2**

Pada pendistribusian Simple Queue kondisi 4 terlihat bahwa pembagian bandwith berhasil dilakukan dan dapat dilihat jika pada kondisi dimana user pada grup finance tidak sedang memanfaatkan porsi bandwith maka masingmasing user yang menggunakan bandwith akan saling berebut bandwith.

e. Kondisi 5

Berikut adalah capturing kondisi 5 dari konfigurasi Simple Queue, yang sedang berjalan dengan menggunakan pendistribusian sesuai skenario kondisi 5, dimana Grup Manager "ON", Grup Marketing "OFF" dan Grup Finance "OFF":

| Queue List |                        |                         |                    |                   |                   |
|------------|------------------------|-------------------------|--------------------|-------------------|-------------------|
| Simple Qu  | leues Interface Queues | Queue Tree Queue Types  |                    |                   |                   |
| +          | × × • 7 00             | Reset Counters 00 Reset | All Counters       |                   |                   |
| #          | Name /                 | Target                  | Download Max Limit | Download Limit At | D Download Avg /- |
| 2          | E Finance1             | 192.168.50.254          | 20M                | 3500k             | 8                 |
| 3          | E Finance2             | 192.168.50.253          | 20M                | 350k              | 8                 |
| 1          | Marketing1             | 192.168.40.254          | 20M                | 3500k             | 8                 |
| 4          | Arketing2              | 192.168.40.253          | 20M                | 3500k             | 8                 |
| 0          | Manager                | 192.168.30.254          | 20M                | 6M                | 7 20.0 Mbps       |
|            |                        |                         |                    |                   |                   |

# Gbr 26 Simple Queue Kondisi 5

# 2. Hasil Pengujian Metode Queue Tree HTB

a. Berikut adalah capturing kondisi 1 metode *Queue Tree HTB* yang sedang berjalan yaitu dengan memberikan pembagian bandwith kepada user secara penuh 20 Mb.

| Simple Queues Interface | Queues Queue | е Тлее — Орнана Турая |              |               |           |           |               |          |         |
|-------------------------|--------------|-----------------------|--------------|---------------|-----------|-----------|---------------|----------|---------|
| • - « 🛛 🗗               | 🍸 🛛 🛛 Reset  | Counters 00 Reset     | All Counters |               |           |           |               |          |         |
| Nano /                  | Parent       | Packet Natio          | Ploty        | Linit At (b., | Max Linit | Avg. Rate | Gueued By / B | Bytes    | Packets |
| ALL .                   | global       |                       | 1            | 1             | 20M       | 20.1 Mbpa | 0 B           | 1821.4   | 13275   |
| E Finance               | ALL          |                       | 1            | 3 7N          | 20M       | 7.0 Mbpa  | 0 B           | 39.0 MiB | 30 369  |
| Enance1                 | Finance      | Down-User4            | 1            | 3500k         | 20M       | 3.5 Mbpa  | 1452 B        | 17.0 MB  | 13 510  |
| Enance2                 | Finance      | Down-User5            | 1            | 3500k         | 20M       | 3.5 Mbpa  | 8.5 KB        | 22.0 MB  | 16 865  |
| Marketing               | ALL          |                       | 1            | 3 7N          | 20M       | 7.0 Mbpa  | 0 B 8         | 8 808    | 583 908 |
| Marketing1              | Marketing    | Down-User2            | 1            | 3500k         | 20M       | 3.5 Mbpa  | 7.1 KB 5      | 529.6    | 384 219 |
| Marketing2              | Marketing    | Down-User3            | 1            | 3500k         | 20M       | 3.5 Mbpa  | 12.8 KB 2     | 273.7    | 199 252 |
| Manager                 | ALL          | Down-User1            | 1            | 7 6N          | 20M       | 6.0 Mbpa  | 7.1 KB 5      | 977.7    | 712 647 |

# Gbr 27 Queue Tree HTB Kondisi 1

Pada pendistribusian *Queue Tree HTB* kondisi 1 terlihat bahwa pembagian bandwith berhasil dilakukan dan setiap user mendapatkan limit-at nya, dan priority pada manager tidak sedang bekerja karena pembagian bandwith sudah maksimal dan tidak ada bandwith tersisa.

b. Berikut adalah capturing kondisi 2 dari konfigurasi *Queue Tree HTB*, yang sedang berjalan dengan menggunakan pendistribusian sesuai skenario kondisi 2, dimana Grup Marketing "ON", Grup Finance "OFF" dan Grup Manager "OFF":

| - / x 2        | T 00 Rese | t Counters 00 Reset | All Counters |             |           |           |             |          |         |
|----------------|-----------|---------------------|--------------|-------------|-----------|-----------|-------------|----------|---------|
| Name /         | Parent    | Packet Marks        | Priority     | Limit At (b | Max Limit | Avg. Rate | Queued By / | Bytes    | Packets |
| ALL 🔒          | global    |                     | 8            |             | 20M       | 20.1 Mbps | 08          | 965.7    | 1 431 9 |
| Finance        | ALL       |                     | 8            | 7M          | 20M       | 0 bps     | 08          | 71.1 MiB | 53 667  |
| Finance1       | Finance   | Down-User4          | 8            | 3500k       | 20M       | 0 bps     | 0 B         | 33.0 MiB | 25 133  |
| Finance2       | Finance   | Down-User5          | 8            | 3500k       | 20M       | 0 bps     | 0 B         | 38.1 MiB | 28 548  |
| Anager Manager | ALL       | Down-User1          | 7            | 6M          | 20M       | 0 bps     | 08          | 1005.0   | 732 406 |
| Marketing      | ALL       |                     | 8            | 7M          | 20M       | 20.1 Mbps | 08.0        | 388.8    | 645 321 |
| Marketing2     | Marketing | Down-User3          | 8            | 3500k       | 20M       | 10.1 Mbps | 083         | 316.3    | 230 058 |
| A Marketing 1  | Marketing | Down-User2          | 8            | 3500k       | 20M       | 9.9 Mbps  | 8.5 KB 5    | 572.0    | 414 835 |

# Gbr 28 Queue Tree HTB Kondisi 2

Pada pendistribusian *Queue Tree HTB* kondisi 2 terlihat bahwa pembagian bandwith berhasil dilakukan dan dapat dilihat jika pada kondisi grup finance "OFF" dan manager "OFF" maka bandwith yang tersisa dialokasikan semua pada grup yang sedang "ON" yang disini adalah grup marketing, dan pembagian bandwith terbagi rata pada masing-masing user.

c. Berikut adalah capturing kondisi 3 dari konfigurasi *Queue Tree HTB*, yang sedang berjalan dengan menggunakan pendistribusian sesuai skenario kondisi 3, dimana Grup Marketing "ON", Grup Finance "ON" dan Grup Manager "OFF":

| Queua | e List                 |              |                     |              |             |           |           |             |          |         |
|-------|------------------------|--------------|---------------------|--------------|-------------|-----------|-----------|-------------|----------|---------|
| Simp  | ale Queues Interface ( | Queues Queue | Tree Queue Types    |              |             |           |           |             |          |         |
| ÷     | - / × 6                | 00 Reset     | Counters 00 Reset / | All Counters |             |           |           |             |          |         |
|       | Name /                 | Parent       | Packet Marks        | Priority     | Limit At (p | Max Limit | Avg. Rate | Queued By / | Bytes    | Packets |
|       | 🚊 ALL                  | global       |                     | 8            |             | 20M       | 20.1 Mbps | 0 B         | 2116.9   | 1 541 4 |
|       | Finance                | ALL          |                     | 8            | 7M          | 20M       | 9.9 Mbps  | 0 B         | 94.0 MiB | 70 287  |
|       | Finance1               | Finance      | Down-User4          | 8            | 3500k       | 20M       | 4.9 Mbps  | 2904 B      | 45.1 MB  | 33 881  |
|       | Finance2               | Finance      | Down-User5          | 8            | 3500k       | 20M       | 5.0 Mbps  | 12.8 KiB    | 48.9 MB  | 36 431  |
|       | Manager                | ALL          | Down-User1          | 7            | 6M          | 20M       | 0 bps     | 0 B         | 1005.0   | 732 419 |
|       | Marketing              | ALL          |                     | 8            | 7M          | 20M       | 10.1 Mbps | 0 B         | 1017.1   | 738 126 |
|       | Marketing1             | Marketing    | Down-User2          | 8            | 3500k       | 20M       | 4.8 Mbps  | 5.7 KIB     | 634.8    | 460 276 |
|       | Marketing2             | Marketing    | Down-User3          | 8            | 3500k       | 20M       | 5.3 Mbps  | 7.1 KiB     | 381.7    | 277 425 |

Gbr 29 Queue Tree HTB Kondisi 3

Pada pendistribusian *Queue Tree HTB* kondisi 3 terlihat bahwa pembagian bandwith berhasil dilakukan dan dapat dilihat jika pada kondisi grup finance "ON" dan marketing "ON" dan grup finance "OFF" maka bandwith yang tersisa dialokasikan merata pada grup yang sedang "ON" yang disini adalah grup marketing dan finance sehingga tidak ada bandwith tersisa.

d. Berikut adalah capturing kondisi 4 dari konfigurasi *Queue Tree HTB*, yang sedang berjalan dengan menggunakan pendistribusian sesuai skenario kondisi 4, dimana Grup Marketing "ON", Grup Manager "ON" dan Grup Finance "OFF":

| Quer | e List               |            |                      |              |             |           |           |             |          |         |  |
|------|----------------------|------------|----------------------|--------------|-------------|-----------|-----------|-------------|----------|---------|--|
| Sim  | ple Queues Interface | Queues Que | ue Tree Queue Types  |              |             |           |           |             |          |         |  |
| ÷    | - / × 6              | 00 Res     | et Counters 00 Reset | All Counters |             |           |           |             |          |         |  |
|      | Name /               | Parent     | Packet Marks         | Priority     | Limit At (b | Max Limit | Avg. Rate | Queued By / | Bytes    | Packets |  |
|      | 🛢 ALL                | global     |                      | 8            |             | 20M       | 20.1 Mbps | 08          | 2268.2   | 1 650 8 |  |
|      | Finance              | ALL        |                      | 8            | 7M          | 20M       | 0 bps     | 0 B         | 144.8    | 107 057 |  |
|      | Finance1             | Finance    | Down-User4           | 8            | 3500k       | 20M       | 0 bps     | 0 8         | 69.7 MiB | 51 743  |  |
|      | Finance2             | Finance    | Down-User5           | 8            | 3500k       | 20M       | 0 bps     | 0 B         | 75.0 MiB | 55 328  |  |
|      | Marketing            | ALL        |                      | 8            | 7M          | 20M       | 7.6 Mbps  | 08          | 1088.1   | 789 495 |  |
|      | Marketing1           | Marketing  | Down-User2           | 8            | 3500k       | 20M       | 3.8 Mbps  | 11.3 KB     | 669.5    | 485 346 |  |
|      | Marketing2           | Marketing  | Down-User3           | 8            | 3500k       | 20M       | 3.7 Mbps  | 14.2 KB     | 418.1    | 303 733 |  |
|      | Anager 8             | ALL        | Down-User1           | 7            | 6M          | 20M       | 12.4 Mbps | 11.3 KB     | 1034.5   | 753 747 |  |

Gbr 30 Queue Tree HTB Kondisi 4

Pada pendistribusian *Queue Tree HTB* kondisi 4 terlihat bahwa pembagian bandwith berhasil dilakukan dan dapat

dilihat jika pada kondisi grup marketing "ON" dan manager "ON" dan grup finance "OFF" maka bandwith yang tersisa dialokasikan merata pada grup yang sedang "ON" yang disini adalah grup marketing dan manager , dan dapat dilihat bahwa dalam pembagian bandwith yang tersisa, grup manager mendapatkan bandwith lebih besar yaitu 12.4 Mb dan grup marketing hanya 7.6 Mb, ini diakibatkan sistem pembagian bandwith adalah memenuhi limit-at masingmasing grup terlebih dahulu dan jika limit-at masingmasing grup telah terpenuhi maka sisa dari itu akan dialokasikan pada priority yang lebih tinggi yang disini adalah grup manager, sehingga mengakibatkan tidak adanya bandwith yang tersisa dan tidak saling berebut.

e. Berikut adalah capturing kondisi 5 dari konfigurasi *Queue Tree HTB*, yang sedang berjalan dengan menggunakan pendistribusian sesuai skenario kondisi 5, dimana Grup Manager "ON", Grup Marketing "OFF" dan Grup Finance "OFF":

| ueue List               |              |                    |              |   |             |           |           |             |          |         |  |  |
|-------------------------|--------------|--------------------|--------------|---|-------------|-----------|-----------|-------------|----------|---------|--|--|
| Simple Queues Interface | Queues Queue | e Tree Queue Types |              |   |             |           |           |             |          |         |  |  |
| •- / × 8                | 00 Reset     | Counters 00 Reset  | All Counters |   |             |           |           |             |          |         |  |  |
| Name /                  | Parent       | Packet Marks       | Priority     |   | Limit At (b | Max Limit | Avg. Rate | Queued By / | Bytes    | Packets |  |  |
| all 🔮                   | global       |                    |              | 8 |             | 20M       | 20.0 Mbps | 0 8         | 2459.5   | 1 789 1 |  |  |
| Enance                  | ALL          |                    |              | 8 | 7M          | 20M       | 0 bps     | 0 B         | 144.8    | 107 093 |  |  |
| Finance1                | Finance      | Down-User4         |              | 8 | 3500k       | 20M       | 0 bps     | 0 B         | 69.8 MiB | 51 760  |  |  |
| Finance2                | Finance      | Down-User5         |              | 8 | 3500k       | 20M       | 0 bps     | 0 B         | 75.1 MiB | 55 347  |  |  |
| Manager                 | ALL          | Down-User1         |              | 7 | 6M          | 20M       | 20.0 Mbps | 0 B         | 1193.7   | 868 788 |  |  |
| Marketing               | ALL          |                    |              | 8 | 7M          | 20M       | 0 bps     | 0 B         | 1120.2   | 812 710 |  |  |
| Marketing1              | Marketing    | Down-User2         |              | 8 | 3500k       | 20M       | 0 bps     | 0 B         | 685.3    | 496 850 |  |  |
| Marketing2              | Marketing    | Down-User3         |              | 8 | 3500k       | 20M       | 0 bps     | 0 B         | 434.3    | 315 426 |  |  |

# Gbr 31 Queue Tree HTB Kondisi 5

## 3. Perbandingan Hasil Pengujian Manejemen Bandwith Metode Simple Queue Dan Queue Tree HTB

Setelah dilakukan proses download dan capturing pada aturan queue untuk mengetahui dan melakukan analisis terhadap 2 metode manajemen bandwith, maka untuk memudahkan dalam pembacaan data, berikut adalah tabel yang berisikan jumlah besaran bandwith dari capturing *Download Average Rate* yang disajikan dalam satuan kilobyte:

Tabel 2 Hasil Perbandingan Hasil PengujianManajemen Bandwith

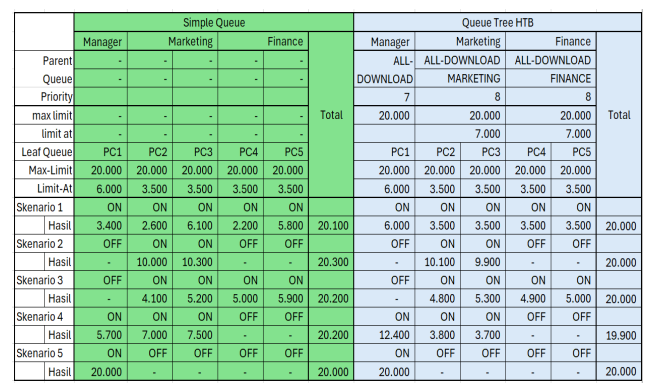

Note: Priority lebih kecil lebih utama

Berikut adalah grafik perbandingan antara metode *Simple Queue* dengan *Queue Tree HTB* dari 5 skenario berdasarkan table 4.2:

### a. Grafik Skenario 1

Pada skenario 1 semua Departemen/Grup (*Manager*, *Marketing*, *Finance*) dan PC (*PC1*, *PC2*, *PC3*, *PC4*, *PC5*) aktif.

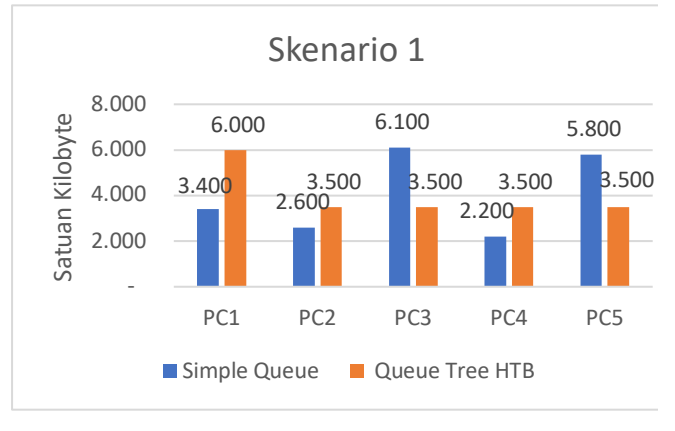

## Gbr 32 Grafik perbandingan Simple Queue dan HTB Skenario 1

Dari grafik diatas diperoleh informasi bahwa pada metode *Simple Queue* bandwith yang diperoleh setiap PC saling berebut dan tidak ada kepastian, sedangkan pada *metode Queue Tree HTB*, PC 1(manager) yang mendapatkan bandwith yang lebih besar karena departemen Manager memiliki priority lebih tinggi dari pada departemen Marketing dan Finance.

# b. Grafik Skenario 2

Pada skenario 2 semua *Departemen*/Grup yang aktif hanya marketing (*PC1*, *PC2*)

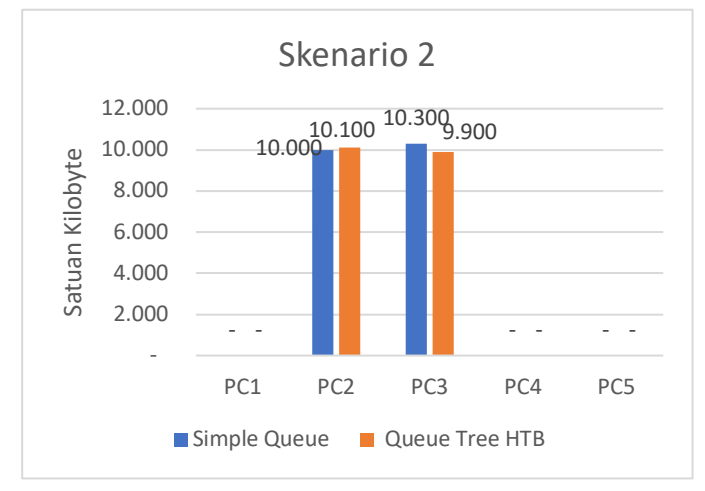

# Gbr 33 Grafik perbandingan Simple Queue dan HTB Skenario 2

Dari grafik diatas diperoleh informasi bahwa pada metode *Simple Queue* bandwith yang diperoleh setiap PC hampir sama dengan bandwith yang diperoleh dengan metode *Queue Tree HTB*. Hal ini terjadi karena PC2 dan PC3 (marketing) memiliki

priority yang sama dan berada di parent yang sama yaitu Marketing.

# c. Grafik Skenario 3

Pada skenario 3 semua Departemen/Grup yang aktif adalah Marketing (PC2, PC3) dan Finance (PC4, PC5)

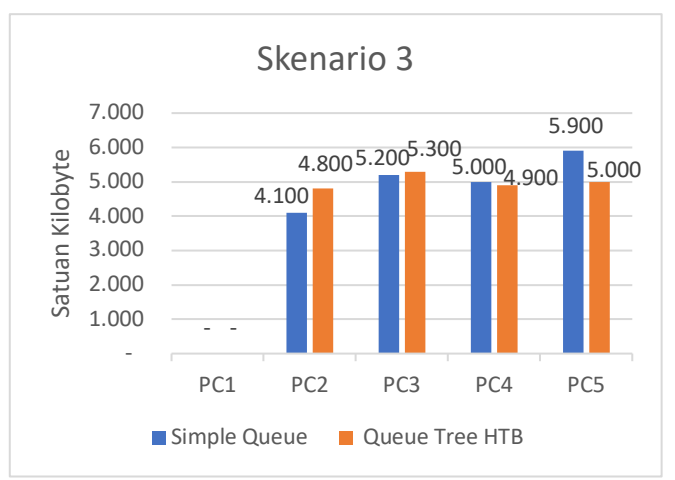

## Gbr 34 Grafik perbandingan Simple Queue dan HTB Skenario 3

Dari grafik diatas diperoleh informasi bahwa pada metode *Simple Queue* bandwith total yang diperoleh Departemen Marketing berebut dengan bandwth total yang yang diperoleh Departemen Finance dan tidak ada kepastian atau saling berebut, sedangkan pada metode *Queue Tree HTB* bandwith total yang diperoleh Departemen/Grup Marketing dan Finance hampir sama karena memiliki priority yang sama.

## d. Grafik Skenario 4

Pada skenario 4 semua Departemen/Grup yang aktif adalah Manager (PC1) dan Marketing (PC2, PC3)

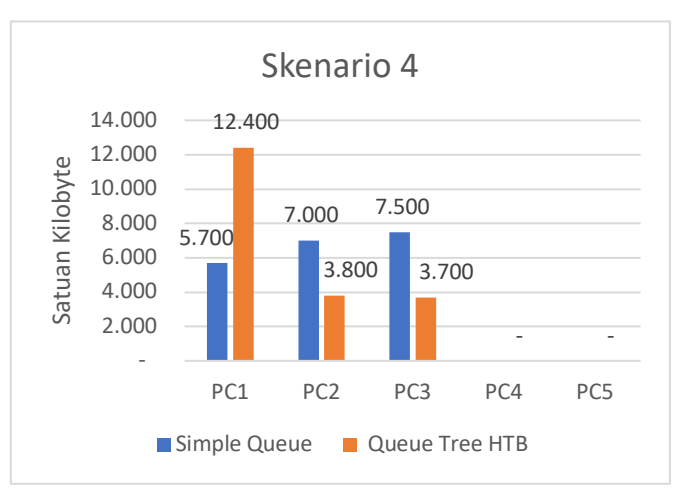

Gbr 35 Grafik perbandingan Simple Queue dan HTB Skenario 4

Dari grafik diatas diperoleh informasi bahwa pada metode *Simple Queue* bandwith yang diperoleh setiap PC saling berebut dan tidak ada kepastian, sedangkan pada metode *Queue Tree HTB*, PC 1 yang mendapatkan bandwith yang lebih besar karena Departemen/grup Manager memiliki priority lebih tinggi dari pada Departemenen Marketing.

# e. Grafik Skenario 5

Pada skenario 5 hanya Departemen/grup Manager (PC1)

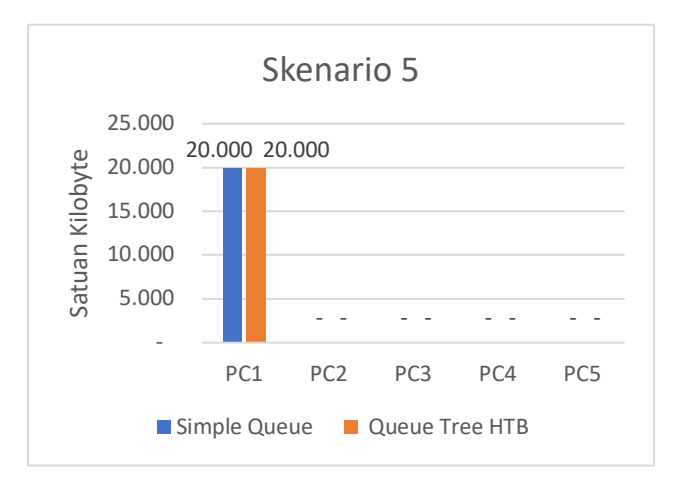

Gbr 36 Grafik perbandingan Simple Queue dan HTB Skenario 5

Dari grafik diatas diperoleh informasi bahwa pada metode PC PC 1 (manager) baik metode *Simple Queue* dan *Queue Tree HTB* memperoleh bandwith yang hampir sama.

Berdasarkan penyajian data dan implementasi diatas maka pada penelitian ini terdapat beberapa poin pembahasan yang bisa didapat, yaitu:

- 1. Metode *Queue Tree HTB* menunjukkan hasil yang lebih baik dalam pengelolaan bandwith dibandingkan dengan Simple Queue. Hal ini menunjukkan lebih baik dalam distribusi dan pengaturan aliran data
- 2. Dalam hal konfigurasi queue, *Simple Queue* memberikan sedikit tahapan untuk diterapkan dibandingkan dengan *Queue Tree HTB*
- 3. Dalam skala jaringan yang kecil, konfigurasi Simple Queue cocok untuk digunakan karena selain konfigurasi yang relatif lebih mudah dibanding *Queue Tree HTB*, dalam pembagian bandwith nya pun akan merata
- 4. Dalam hal pemantauan *Queue Tree HTB* memberikan kemudahan konfigurasi dan pemantauan jaringan dengan menyediakan struktur hierarki yang jelas. Ini memudahkan dalam mengelola aturan-aturan dan memahami sejauh mana penggunaan bandwith pada setiap tingkatan.
- 5. *Queue Tree HTB* dapat dioptimalkan untuk mengatur prioritas dan pembagian bandwith sesuai dengan kebutuhan spesifik dari berbagai grup pengguna. Hal ini membantu dalam fleksibilitas jaringan.
- 6. Dalam menerapkan manajemen bandwith menggunakan metode simple queue dan queue tree HTB pada mikrotik

routherboard jika router 1 dan router 2 max-limit nya sama maka yang terjadi adalah konsep HTB dan priority tidak berjalan dengan baik, dan agar konsep tersebut bisa berjalan dengan baik perlu diberikan max-limit lebih tinggi pada router 1 dibanding router 2 minimal 300 Kb atau 0,3 Mb.

### IV. KESIMPULAN

Berikut adalah kesimpulan yang diperoleh sesuai dengan hasil yang diperoleh pada bab 4, yaitu:

- 1. Telah berhasil diimplementasikan manajemen bandwith dengan hierarical menggunakan metode *Queue Tree HTB* pada router mikrotik
- 2. Dari hasil analisis perbandingan metode bandwith manajemen *Simple Queue* dan *Queue Tree HTB* diperoleh kesimpulan bahwa metode *Queue Tree HTB* memberikan pembagian bandwith sesuai dengan skenario administrator jaringan jika dibandingkan dengan metode *Simple Queue*, karena pada metode *Queue Tree HTB* dapat menggunakan priority sehingga bandwith tidak berebut dan dapat disesuaikan dengan skenario Administrator Jaringan.

#### Referensi

- Fitriastuti, F., & Prasetyo Utomo, D. (2014). Implementasi Bandwdith Management Dan Firewall System Menggunakan Mikrotik Os 2.9.27. Jurnal Teknik, 4(1), 1–9.
- [2] I Dewa Made Widia dan Pramudy Atma Pradipta. 2017. Manajemen Bandwith Dengan Router Mikrotik Di PT. Laser Jaya Sakti. 1:28-41.
- [3] Melwin Syafrizal. 2005. Pengantar Jaringan Komputer. Yogyakarta: Penerbit Andi
- [4] Micro, A. 2012. Dasar-Dasar Jaringan Komputer. Banjar Baru: Clear OS Indonesia
- [5] Pagala, M.S. (2017). Optimalisasi Manajemen Bandwith Jaringan Komputer Menggunakan Metode Queue Tree Dan Pcq (Peer Connection Queue). Skripsi. Fakultas Teknik. Universitas Halu Uleo. Kendari
- [6] Pamungkas, C. A. (2016). Manajemen Bandwith Menggunakan Mikrotik Routerboard di Politeknik Indonusa Surakarta. Jurnal INFORMA Politeknik Indonusa Surakarta ISSN: 2442-7942 Tahun 2016, Vol. 1 Nomor 3.
- [7] Wilmadi, Kadek Agustia and , Muhammad Kusban, ST, MT and , Fatah Yasin Al Irsyadi, ST, MT (2013) Analisis Management Bandwith Dengan Metode PCQ (Per Connection Queue) Dan HTB (Hierarchical Token Bucket) Dengan Menggunakan Router Mikrotik. Skripsi skripsi, Universitas Muhammadiyah Surakarta.
- [8] Singgih, Restu (2019) Simulasi perbandingan Metode Queue Tree Dengan Simple Queue Untuk Optimalisasi Manajemen Bandwith Menggunakan Mikrotik Routerboard Di Jaringan Kantor BRS-AMPK Rumbai Pekanbaru Riau. Tesis lainnya, Universitas Islam Riau.
- [9] Nasution, M. I., Rahim, F., & Alfarizzi, H. (2022). Analysis And Implementation of Simple Queue and Queue Tree Methods For Optimizing Bandwitdh Management. Journal of Applied Engineering and Technological Science (JAETS), 4(1), 488–498